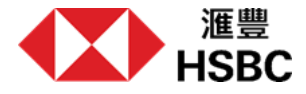

## 請依照以下步驟獲取出入境記錄

您可以透過微信/支付寶的國家移民管理局小程序,或國家移民管理局平台查詢並下載您最新的出境入境記錄。請注意,我們只接受最新的記錄 (該日期須與您的開戶申請日期相同)。您可以按照下面的說明(以微信小程序為例)取得您的記錄並儲存在您的裝置上,然後在開戶過程中上傳 該文件。

# 第一步 – 打開移民局12367小程序

第二步 - 選擇「中国公民服务」

第三步 - 選擇「出入境记录查询」

搜尋「移民局12367」並打開移民局12367 小程序。

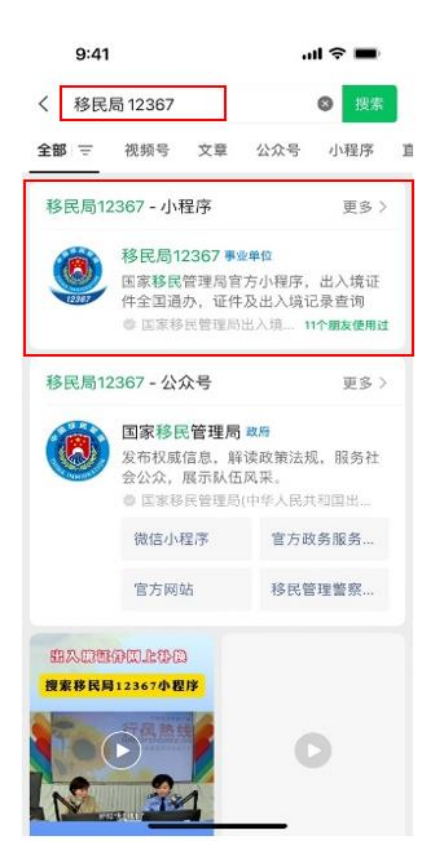

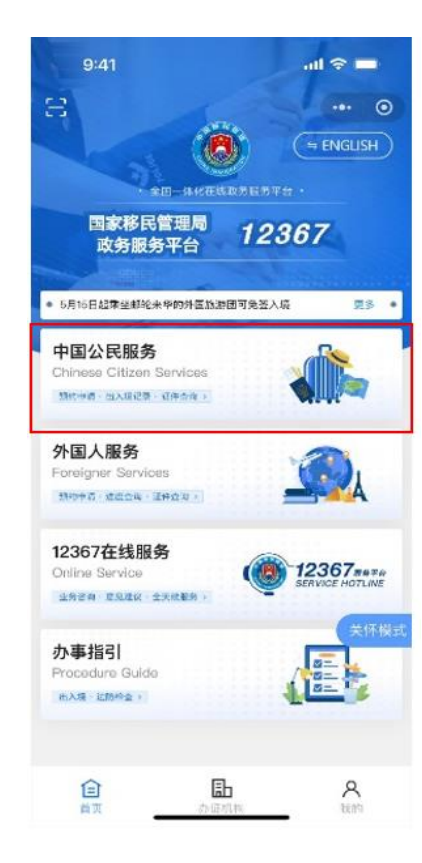

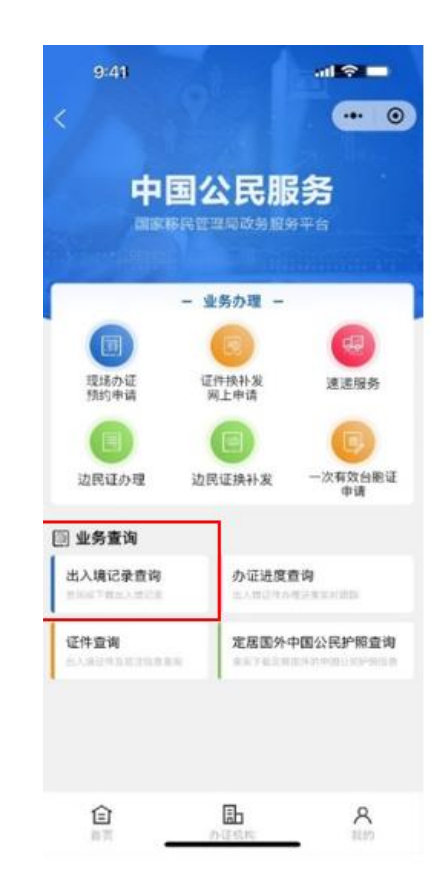

#### 第四步 – 登錄

選擇您名下任意證件類別並輸入相應證件號、 姓名。

## 第五步 - 進行人臉驗證

9:41

移民局12367申请使用

确保为本人操作

人脸识别验证你的身份信息,请

您知悉并同意服务提供者授权顺讯按照《个人信息处理规则》实施个人信息处理并用于身份核验。

帮助中心

详见《个人信息处理规则》

X

如您是首次登陸,請根據螢幕指示進行 人臉驗證。

## 第六步 - 選擇查詢範圍並點擊下一步

出入境记录

一年

温馨提示:只支持查询本人2007年1月1日至今的出入境记

五年

9:41

选择查询人

请选择查询范围

自定义

쿴

三个月

<

請注意,我們只接受您的**最新出入境記錄** (該日期須與您的開戶申請日期相同),您 可以自定義範圍或選擇您想查詢的範圍。

.all 🕆 🔳

... .

十年

5

| 9:41                          | ad 🗢 🖿                       |
|-------------------------------|------------------------------|
| 〈 国家移民管                       | 管理局政务 ••• ④                  |
| 欢迎登录                          |                              |
|                               |                              |
| 居民身份证                         | >                            |
| *                             |                              |
| ********                      |                              |
| 告您的姓名中有"·"等特别<br>中将文字与特殊字符按顺; | 陈字符,请您在"姓名"录入框<br>序录入后进行身份认证 |
|                               |                              |

# 第七步 - 選擇「查詢」

按「查詢」繼續下一步。

第八步 - 選擇「文件预览」

第九步 – 用其他應用程式打開文件以儲存文件

文件打開後,點擊右上角「…」按鈕並選擇「用其他应用打 开」。

如果您是安卓用戶,您可以將文件直接儲存到您的裝置上。

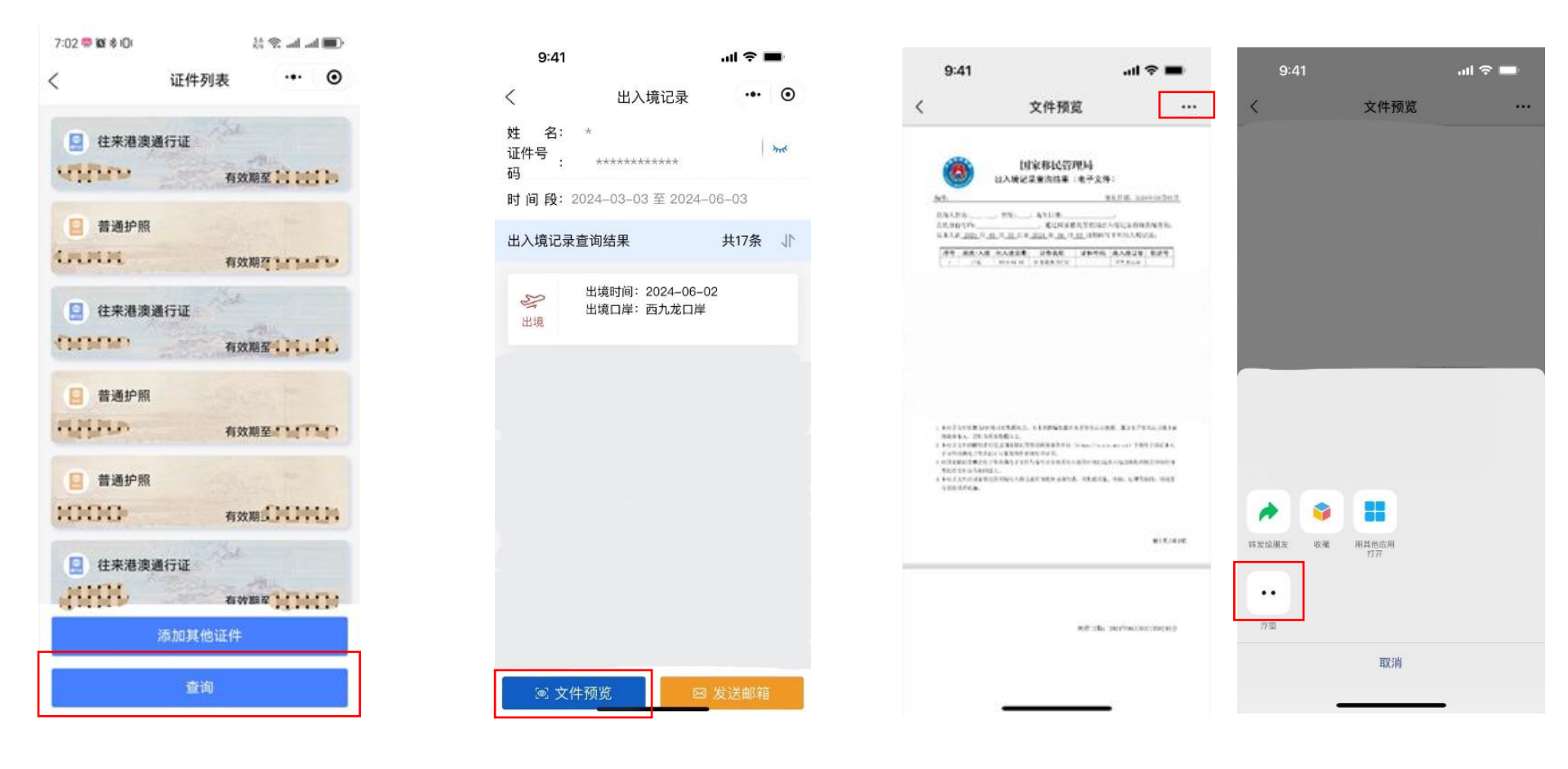

# 第十步 - 儲存到文件

選擇「存储到文件」以將文件存至您的裝置,您便可以看到 文件已存在您的裝置上。 完成

請上傳出入境記錄以繼續開戶/啟動戶口!

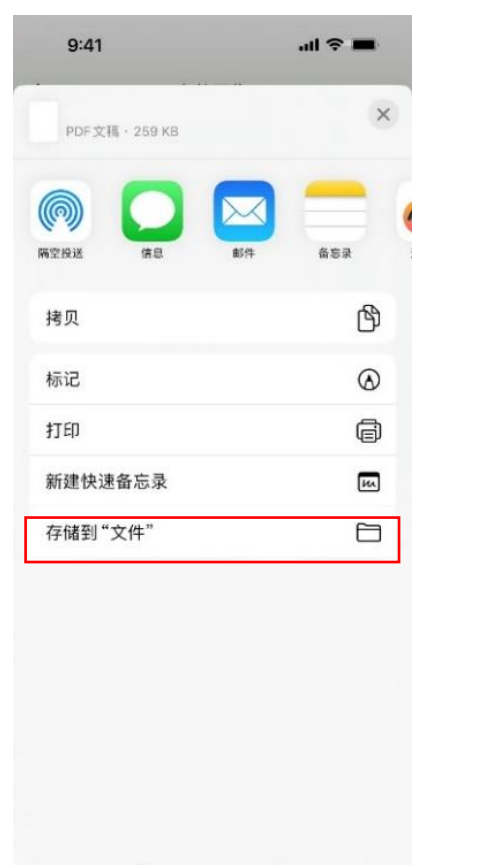

| 9:41             | .ul 🗢 🔳 |                |
|------------------|---------|----------------|
| く 我的 iPhone      | 下载 😔    | $\odot$        |
| Q 搜索             |         | Ŷ              |
| •                |         |                |
|                  |         |                |
|                  |         |                |
|                  |         |                |
|                  |         |                |
|                  | 1项      |                |
| <b>9</b><br>服近項目 | ##      | <b>1</b> 11 12 |

#### 上載出入境紀錄

請上載國家移民管理局的出入境紀錄以繼續申請。

您可透過微信、支付實中的國家移民管理局小程式或在 國家移民管理局應用程式,以 PDF 格式下載您的出入境 紀錄。

□ 如何獲取出入境紀錄?

#### 注意事項:

- 您於出入境紀錄上的姓名須與您在申請中提供的姓名相同
- 您只能上載一個PDF格式的檔案
- 您需上載最新的出入境紀錄,該日期應與您的戶口申請日期 相同。

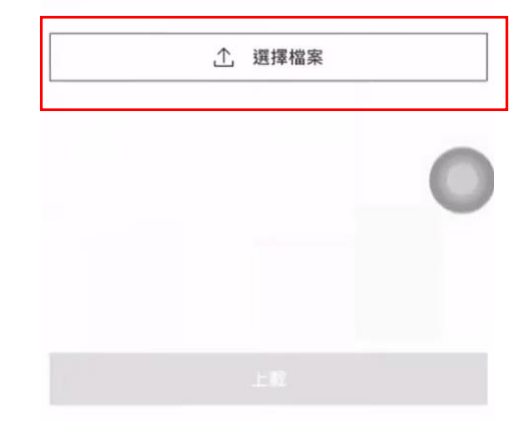